# Debugging and Performance Analysis Tools at NERSC

#### 2013 BOUT++ Workshop

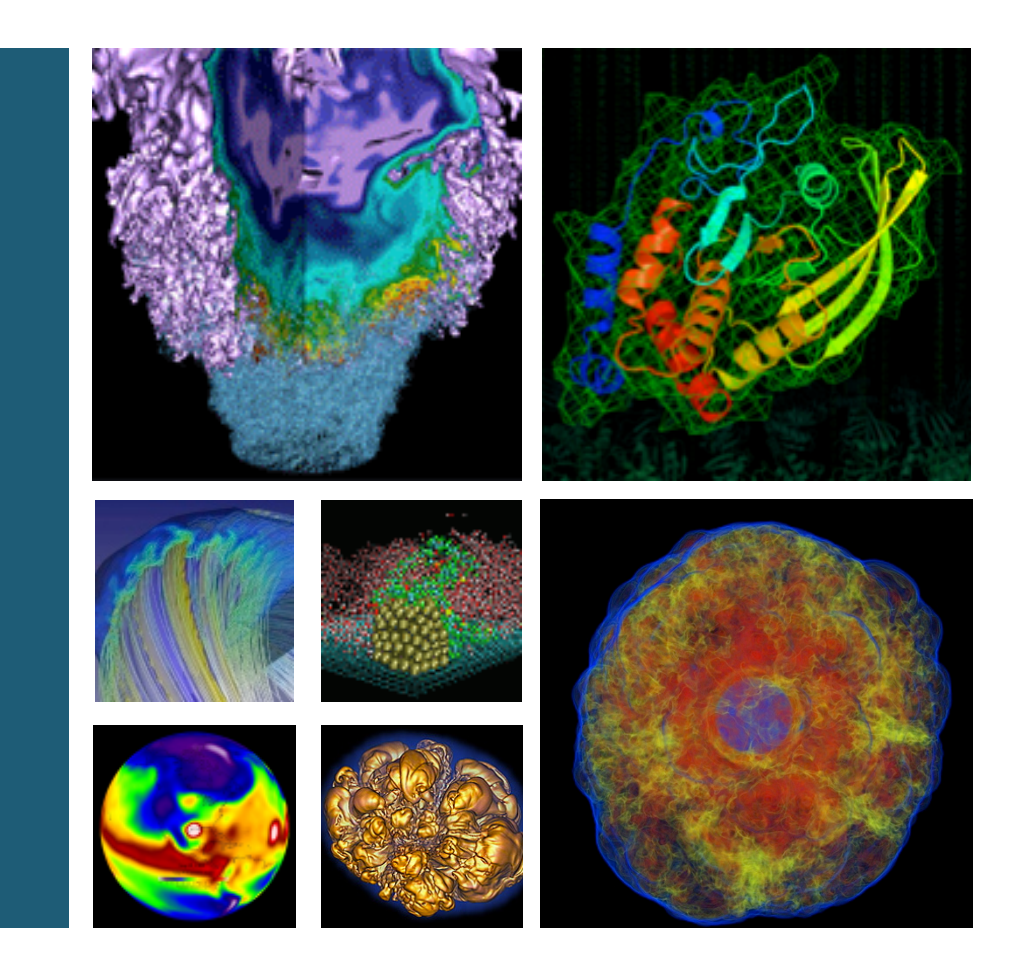

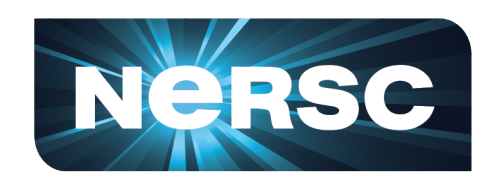

#### **Woo-Sun Yang** NERSC User Services Group

September 5, 2013

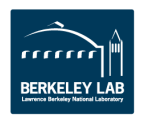

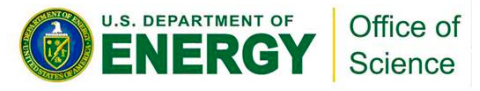

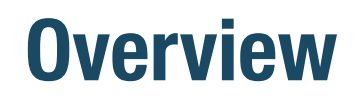

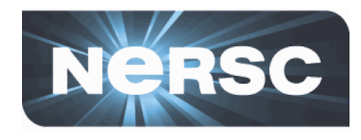

- Survey of selected debugging and profiling tools at NERSC
  - To provide a quick start

#### Some examples presented are using 'elm-pb'

- Build scripts (and batch scripts for some cases, too) available in a NERSC training directory
  - % module load training
  - % ls \$EXAMPLES (/project/projectdirs/training/2013/BOUT++/ examples)
- Note: Example results in the presentation were obtained with BOUT-1.0, but the scripts are updated for BOUT-2.0

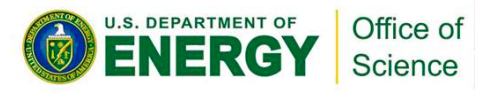

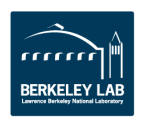

# **Debugging Tools**

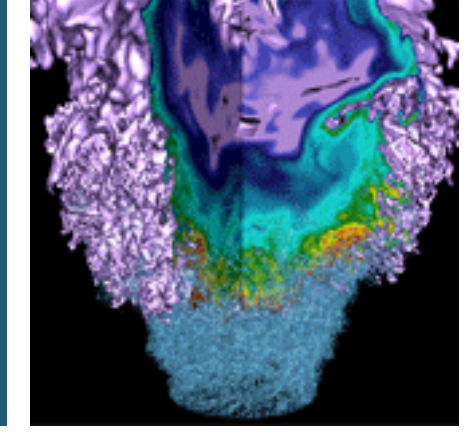

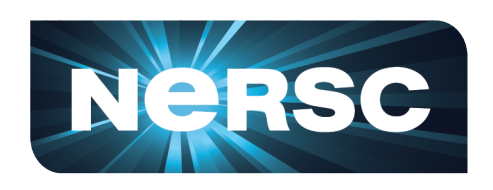

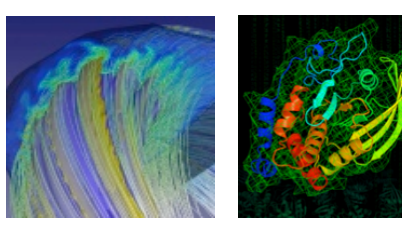

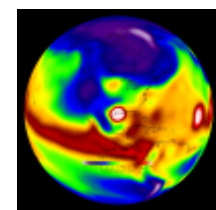

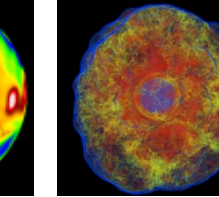

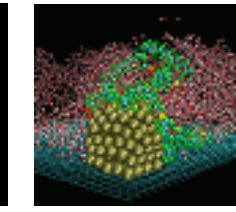

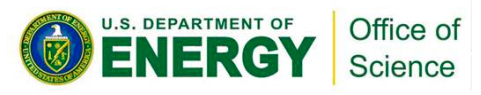

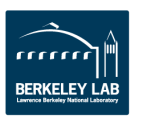

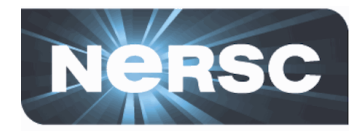

- Let us control the pace of running your code by
  - Advancing a line or lines of your program at a time ('next', 'step', 'continue', ...)
  - Stopping execution at certain locations in your program
    - Set a "breakpoint" where you want execution to stop
    - Set a "watchpoint" for a variable or an expression to make the program stop when its value changes
- Let us examine execution flow or check variables to see if it is running as expected

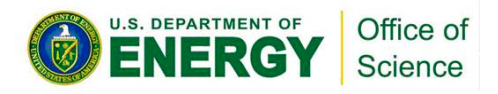

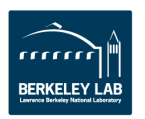

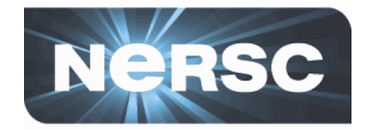

- Parallel debuggers with a graphical user interface
  - DDT (Distributed Debugging Tool)
    - Can run for up to 8192 tasks
  - TotalView
    - Can run for up to 512 tasks
- Cray Debugger Support Tools
  - STAT (Stack Trace Analysis Tool)
  - ATP (Abnormal Termination Processing)
    - A system that monitors user applications and replaces the core dump with a more comprehensive stack backtrace and analysis
  - Igdb
    - A modified gdb for parallel programs that interfaces with aprun

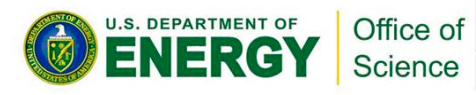

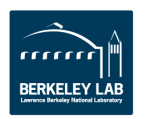

#### **For information**

• DDT

- \$ALLINEA\_TOOLS\_DOCDIR/userguide.pdf (after loading 'allineatools' module)
- <u>http://www.nersc.gov/users/software/debugging-and-profiling/ddt/</u>
- TotalView
  - <u>http://www.roguewave.com/products/totalview</u>
  - <u>http://www.nersc.gov/users/software/debugging-and-profiling/totalview/</u>

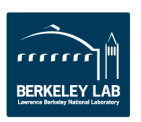

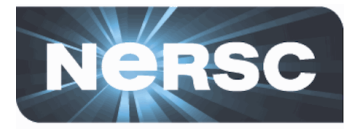

### **Running DDT**

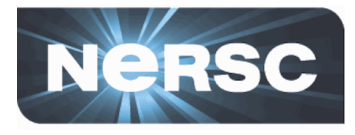

| <pre>%./configurewith-debug % make</pre>          | 9                                                                                                    | To compile wi                                                                                                    | ith -g t | o have debugging symbols         |
|---------------------------------------------------|----------------------------------------------------------------------------------------------------|----------------------------------------------------------------------------------------------------|----------|----------------------------------|
| % cd examples/elm-pb<br>% make                    |                                                                                                    | Let's try this e                                                                                                    | examp    | le                               |
| १ qsub -IV -lmppwidth=14<br>१ cd \$PBS_O_WORKDIR  | 4,advres=bout.10                                                                                                    | -q regular                                                                                                    | - St     | art an interactive batch session |
| <pre>% module load allineatoo</pre>               | ls                                                                                                    | Use DDT                                                                                                    |          |                                  |
| <pre>% ddt ./elm pb</pre>                         |                                                                                                    | Set the numb                                                                                                    | er of N  | API tasks to 128                 |
|                                                   | Application: /scratch/scratchdirs/wyang/BOUT-2.0/c         Application:       [ch/scratchdirs/wyang/BOUT-2.0/c         Arguments: | Run<br>O/debugging/examples/elm-pb/e<br>lebugging/examples/elm-pb/elm_p<br>'shmem/UPC/CAF)<br>/UPC/CAF), no queue <u>Ch</u> ange | Details  |                                  |
|                                                   | C OpenMP                                                                                                    |                                                                                                    | Details  |                                  |
|                                                   | T CUDA                                                                                                    |                                                                                                    | Details  |                                  |
|                                                   | Memory Debugging                                                                                                    |                                                                                                    | Details  |                                  |
|                                                   | Environment Variables: none                                                                                                    |                                                                                                    | Details  |                                  |
|                                                   | Plugins: none                                                                                                    |                                                                                                    | Details  |                                  |
| U.S. DEPARTMENT OF<br>ENERGY Office of<br>Science |                                                                                                    |                                                                                                    | Constal  |                                  |

<u>R</u>un

Cancel

<u>H</u>elp

#### **Running DDT (cont'd)**

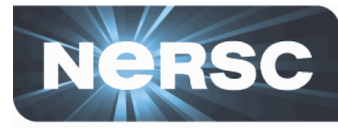

| <    | File       Vew       Control       Search       Tools       Window       Help         File       Vew       Control       Search       Tools       Window       Help         Current       Corrent       Corrent       Corrent       Corrent       Corrent       Proce         All       Currently selected:       O       Corrent       O       O                                                                                                    | Navigate using<br>the buttons<br>ss C Thread Step Threads Tog<br>d: 128 Playing: 0 Finished: 0<br>(on nid06042, pid 31416)                                                                                                    | 2296<br>Fogether                                                                                                    |                                                             |
|------|----------------------------------------------------------------------------------------------------|----------------------------------------------------------------------------------------------------|----------------------------------------------------------------------------------------------------|-------------------------------------------------------------|
|      | Create Group         Project Files       Image: Complex State State Stat                                                         | <pre>xx   " bout++.cxx   " s initialised) ut_error("PvodeSolver not int i=0;i<nout;i++) (simtime="" +="" 0.0)="" <="" a="" bout.fai="" check="" diff="" eration++;="" fai="" failed="" for="" if="" mtime="run(simtime" of="" one="" output.write("timestep="" pre="" restart="" restart.write("%s="" run="" solver="" step="" succeed="" the="" time="" to="" write="" {=""></nout;i++)></pre> | solver.cxx reprode.cxx reprode.cxx reprode.cxx reprode.cxx reprode.cxx reprode.cxx reprode.cxx reprode.cx reprode.cx repr | Sparklines<br>to quickly<br>show<br>variation<br>over tasks |
| u.s. | Input/ Brea Watc Stacks Trac Trace<br>Stacks  Processes Function  128  imain (boutmain.hxx:119) 128  imain (boutmain.hxx:119) Imain (boutmain.hxx:119) Imain (boutmain.hxx:119) Imain (bou | ame view<br>kly<br>re each<br>ting - 8 -                                                                                                    | n Value                                                                                                    | eady<br>BERKELEY LAB                                        |

### **Running TotalView**

% qsub -IV -lmppwidth=144 % cd \$PBS\_O\_WORKDIR % module load totalview % totalview aprun -a -n 128 ./elm pb

#### Then,

- Click OK in the 'Startup Parameters aprun' window
- Click 'Go' button in the main window

|      | 000                                  | 🔀 Startup Parameter                                | s – aprun          |                        |
|------|--------------------------------------|----------------------------------------------------|--------------------|------------------------|
|      | Debugging Options                    | Arguments Standard I/O Par                         | allel              |                        |
|      | Enable ReplayEr<br>Record all progra | igine<br>im state while running. Roll back         | your program to    | any point in the past. |
|      | ⊒ Enable memory o<br>Track dynamic m | lebugging<br>emory allocations. Catch commo        | n errors, leaks, : | and show reports.      |
|      | 🔲 Halt on memor                      | y errors                                           |                    |                        |
|      | Enable CUDA me<br>Detect global me   | emory checking<br>mory addressing violations and n | iisaligned global  | memory accesses.       |
|      |                                      |                                                    |                    |                        |
|      |                                      |                                                    |                    |                        |
|      |                                      |                                                    |                    |                        |
|      | Show Startun Para                    | matare when TotalView starts                       |                    |                        |
| W    | <u> </u>                             | Changes take effect at pro                         | eess startur       |                        |
|      | $\frown$                             | Changes take ellect at pro                         | cess stanup.       |                        |
|      | ОК                                   | Cancel                                             |                    | Help                   |
|      | $\smile$                             |                                                    |                    | //                     |
|      |                                      |                                                    |                    |                        |
|      |                                      |                                                    |                    |                        |
| ools | Window                               |                                                    | Help               |                        |

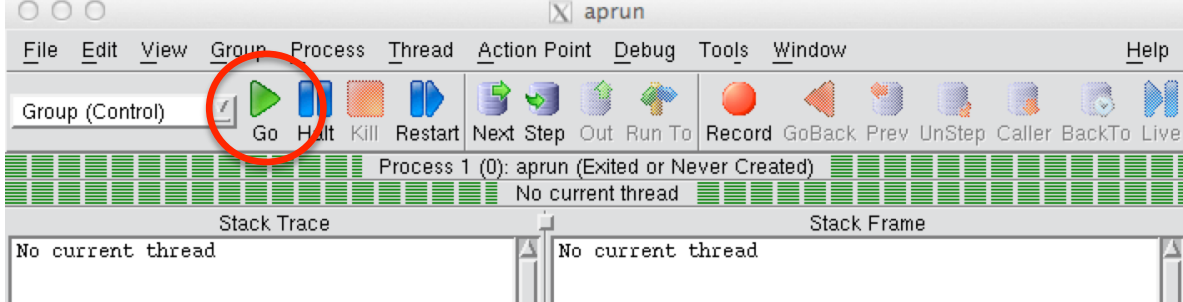

 Click 'Yes' to the question 'Process aprun is a parallel job. Do you want to stop the job now?'

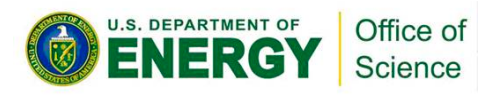

| 00       | O X Question                                                         |
|----------|----------------------------------------------------------------------|
| <b>?</b> | Process aprun is a parallel job.<br>Do you want to stop the job now? |
|          |                                                                      |

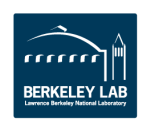

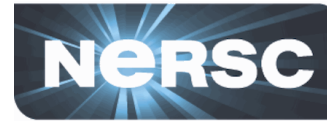

#### **Running TotalView (cont'd)**

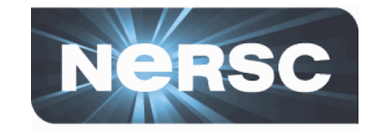

|                           |                                         |              |                                    | 000                                                                                                    | 0                                                                                                    |                                                                                                    | X ap                                                      | run <elm_pb>.(</elm_pb>                                                                   | Navigate using                                                                        |                                      |
|---------------------------|-----------------------------------------|--------------|------------------------------------|----------------------------------------------------------------------------------------------------|----------------------------------------------------------------------------------------------------|----------------------------------------------------------------------------------------------------|-----------------------------------------------------------|-------------------------------------------------------------------------------------------|---------------------------------------------------------------------------------------|--------------------------------------|
| 000                       | XT                                      | otalView 8.1 | 12.0-0                             | <u>File</u>                                                                                                    | <u>E</u> dit <u>V</u> iew <u>G</u> roup                                                                                                    | Process Thread                                                                                                    | Action                                                    | Point Debug                                                                               | the huttons                                                                           | <u>H</u> elp                         |
| <u>F</u> ile <u>E</u> dit | <u>V</u> iew Too <u>l</u> s <u>W</u> in | dow          |                                    | Group (                                                                                                    | (Control)                                                                                                    |                                                                                                    | 8                                                         | J 🖹 🔶 🚺                                                                                   |                                                                                       |                                      |
| IDA                       | Rank Host                               | Status       | Description                        |                                                                                                    | Ga                                                                                                    | Halt Kill Restart                                                                                                    | Next St                                                   | ep Out Run To                                                                             | Record GoBack Prev UnStep                                                             | Caller BackTo Live                   |
| <b>⊕</b> 1                | <local></local>                         | т            | aprun (1 active threads)           |                                                                                                    |                                                                                                    | Rank 0                                                                                                    | : aprun<)<br>11 (8197                                     | elm_pb>.0 (At Bre<br>'): elm_pb (At Brea                                                  | akpoint 1) 🔤 🔤 akpoint 1)                                                             |                                      |
| <b>∳</b> ~ 2              | 0 nid01793                              | т            | aprun <elm_pb>.0 (2 activ</elm_pb> |                                                                                                    | Stack <sup>–</sup>                                                                                                    | Trace                                                                                                    |                                                           | <u>,,p. (</u>                                                                             | Stack Frame                                                                           |                                      |
| <b>∲</b> 3                | 1 nid01793                              | т            | aprun <elm_pb>.1 (1 activ</elm_pb> | C++ P                                                                                                    | vodeSolver::run,                                                                                                    | FP=7fffffff9<br>FP=7ffffffff9                                                                                                    | 400 🛆<br>4c0                                              | Function "Pvo                                                                             | deSolver::run":<br><b>0x010c0240</b> => (cl:                                          | ass PuodeSolve                       |
| <b>⊕</b> ~ 4              | 2 nid01793                              | т            | aprun <elm_pb>.2 (1 activ</elm_pb> | C++ b                                                                                                    | out_run,                                                                                                    | FP=7fffffff9                                                                                                    | 4e0                                                       | Block "\$b1#\$b                                                                           | 01":<br>0-00000000 (01)                                                               | .33 FV006301VC.                      |
| <b>⊕</b> ~ 5              | 3 nid01793                              | т            | aprun <elm_pb>.3 (1 activ</elm_pb> |                                                                                                    | ann,<br>libc_start_main,                                                                                                    | FP=7fffffff9                                                                                                    | 530<br>5f0                                                | l:<br>Block "\$b1":                                                                       | UXUUUUUUUU (U)                                                                        |                                      |
| ⊕- 6                      | 4 nid01793                              | т            | aprun <elm_pb>.4 (1 activ</elm_pb> | -                                                                                                    | start,                                                                                                    | FP=7fffffff9                                                                                                    | 600                                                       | msg_point:                                                                                | 0x00000001 (1)                                                                        |                                      |
| ⊕7<br>                    | 5 nid01793                              | Т            | aprun <elm_pb>.5 (1 activ</elm_pb> |                                                                                                    |                                                                                                    |                                                                                                    | - 11                                                      | Registers for                                                                             | the frame:                                                                            |                                      |
| ⊕- 8<br>                  | 6 nid01793                              | T            | aprun <elm_pb>.6 (1 activ</elm_pb> |                                                                                                    |                                                                                                    |                                                                                                    | - 11                                                      | %rax: 0                                                                                   | x00000001 (1)                                                                         |                                      |
| ⊕∾ A                      | 7 nid01793                              | T            | aprun <elm_pb>.7 (1 activ</elm_pb> |                                                                                                    |                                                                                                    |                                                                                                    | 1                                                         | Srdx: U                                                                                   | JXUUUUUUUZ (2)<br>Nynineoddf (17141916)                                               | V                                    |
|                           |                                         |              |                                    | 202<br>203<br>204<br>205<br>207<br>208<br>209<br>210<br>211<br>212<br>213<br>215<br>216<br>217<br>218<br>217<br>218<br>217<br>218<br>219<br>220<br>221 | <pre>int PvodeSolver::<br/>#ifdef CHECK<br/>int msg_point =<br/>#endif<br/>if(!initialised<br/>bout_error("F<br/>for(int i=0;i<n<br>/// Run the s<br/>simtime = rur<br/>iteration++;<br/>/// Check if<br/>if(simtime &lt;<br/>// Step fai<br/>output.writ</n<br></pre> | <pre>run() {   msg_stack.push ) vodeSolver not OUT;i++) {   olver for one o .(simtime + TIMP) the run succeed 0.0) {   led e("Timestep fai</pre> | ("Pvode<br>initial<br>utput t<br>Dive<br>Add to<br>Across | Solver::run()"<br>ised\n");<br>imestep To<br>Expression Va<br>s Processes<br>s Threads ju | );<br>o see the value o<br>ariable, right-clic<br>ariable to "dive"<br>st hover mouse | f a<br>k on a<br>on it or<br>over it |
|                           |                                         |              |                                    | 222<br>223<br>224                                                                                                    | // Write re<br>restart.wri                                                                                                    | start to a diff<br>te("%s/BOUT.fai                                                                                                    | Set Br<br>Set Ba<br>Create                                | eakpoint<br>arrier<br>9 Watchpoint                                                        | str(), restartext.c_str                                                               | ));                                  |
|                           |                                         |              |                                    | Action I                                                                                                    | Points Processes                                                                                                    | Threads                                                                                                    | Enable                                                    | 9                                                                                         |                                                                                       | 2- P+ T- T+                          |
| 2                         | U.S. DEPARTMENT OF                      | Office o     | f                                  |                                                                                                    | 1 pvode.cxx#214                                                                                                    | PvodeSolver::r                                                                                                    | Disabl                                                    | e                                                                                         |                                                                                       | 4                                    |
|                           | ENERGY                                  | Science      | )                                  |                                                                                                    |                                                                                                    |                                                                                                    | Delete                                                    | !                                                                                         |                                                                                       |                                      |
|                           |                                         | <u>1</u>     |                                    |                                                                                                    |                                                                                                    |                                                                                                    | Proper                                                    | rties                                                                                     |                                                                                       |                                      |

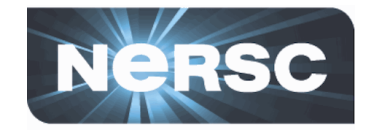

- Gathers stack backtraces (the function calling sequences) from all processes of a running application and merges them into a single file (\*.dot)
  - The output shows the location in the code that each process is executing
  - Can be used for debugging a hung application
- STAT commands (after loading the 'stat' module)
  - stat (STAT or stat-cl): invokes STAT to gather stack traces
  - statview (STATview or stat-view): a GUI to view STAT results
  - statgui (STATGUI or stat-gui): a GUI to run STAT or view results
- For more info:
  - 'intro\_stat', 'STAT', 'statview' and 'statgui' man pages
  - <u>https://computing.llnl.gov/code/STAT/stat\_userguide.pdf</u>
  - <u>http://www.nersc.gov/users/software/debugging-and-profiling/</u> <u>stat-2/</u>

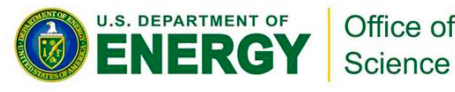

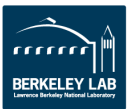

# Gathering backtraces for a hung application using STAT

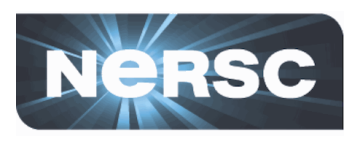

```
Find the MOM node that launched the app.
% qstat -f 6397413
 login node id = nid05621
                                                             Log into the MOM node
% ssh -XY nid05621
 ps -aux | grep your login name
                                                             Find pid
...
wyang 9246 0.0 0.0 27320 2100 ? S 18:41 /usr/bin/aprun -n 48 alf+hopper
...
                                                         Eile Edit View Help
% module load stat
                                                                    Redo Reset Layout
                                                                               MPI
                                                                Undo
                                                                                   Text
                                                                                      Join
                                                                                             Path
                                                                                                 Path
                                                                                                        Tasks Search Eq.C
                                                            SaveAs
                                                                                          Ea C
                                                                                                    Tasks
% stat 9246
                                                         a1f+hopper.0000.3D.dot
Attaching to application...
Attached!
Application already paused... ignoring request to pause
                                                                                  48:[0-47]
Sampling traces...
Traces sampled!
                                                                                main
Resuming the application...
                                                                                  48:[0-47]
Resumed!
Merging traces...
                                                                               MAIN
Traces merged!
Detaching from application...
                                                                               48:[0-47]
Detached!
                                                                                       12:[1,7,16,20-21,...]
Results written to /scratch/scratchdirs/wyang/stat_results/alf+hopper.0000 fmth i cos gh
% ls -l stat_results/alf+hopper.0000/*.dot
-rw----- 1 wyang wyang 665 2013-08-27 18:45 stat results/alf+hopper.0000/alf+hopper.0000.3D.dot
% statview stat results/alf+hopper.0000/alf+hopper.0000.3D.dot
                     Office of
                                                     - 12 -
                     Science
```

#### **Attaching to an application using STAT**

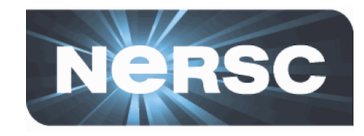

```
% qstat -f 6398933
                                               Find the MOM node that launched the app.
 login node id = nid05620
                                                Log into the MOM node
  ssh -XY nid05620
ŝ
...
  ps -aux | grep your login name
웅
                                               Find pid
...
wyang 4007 0.0 0.0 26920 2100 ? S 09:00 /usr/bin/aprun -n 48 alf+hopper
...
 module load stat
웅
                                               Attach to the app.
  statgui 4007
옹
                                       X STAT
```

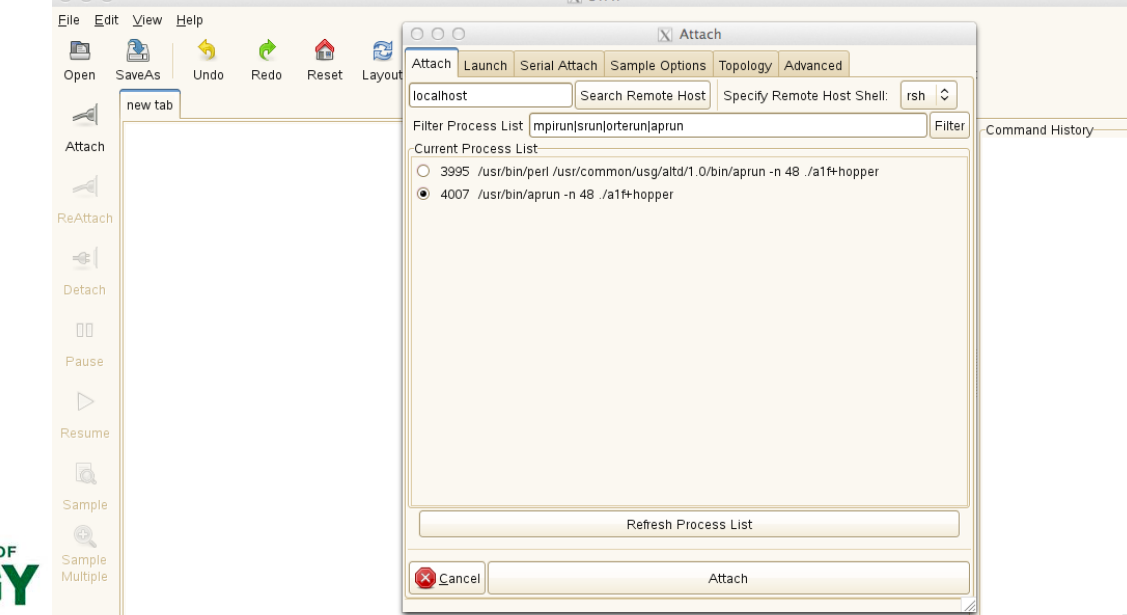

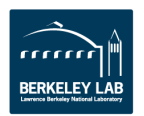

# **ATP (Abnormal Termination Processing)**

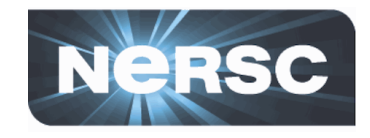

- When enabled, ATP gathers stack backtraces from all processes of a failing application
  - Output saved in atpMergedBT.dot and atpMergedBT\_line.dot (which shows source code line numbers)
  - They are viewed with statview
- By default, the atp module is loaded on Hopper and Edison, but ATP is not enabled
- Can make core dumps (core.atp.apid.rank), too, by setting coredumpsize unlimited, but the location of failure can be inaccurate
  - unlimit coredumpsize # for csh/tcsh
  - ulimit -c unlimited # for sh/bash/ksh

#### • For more info

- 'intro\_atp' man page
- <u>http://www.nersc.gov/users/software/debugging-and-profiling/gdb-and-atp/</u>

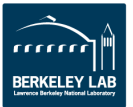

# **Running an application with ATP**

U.S. DEPARTMENT OF

Office of

Science

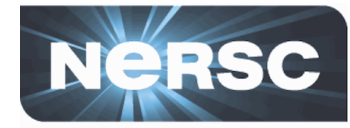

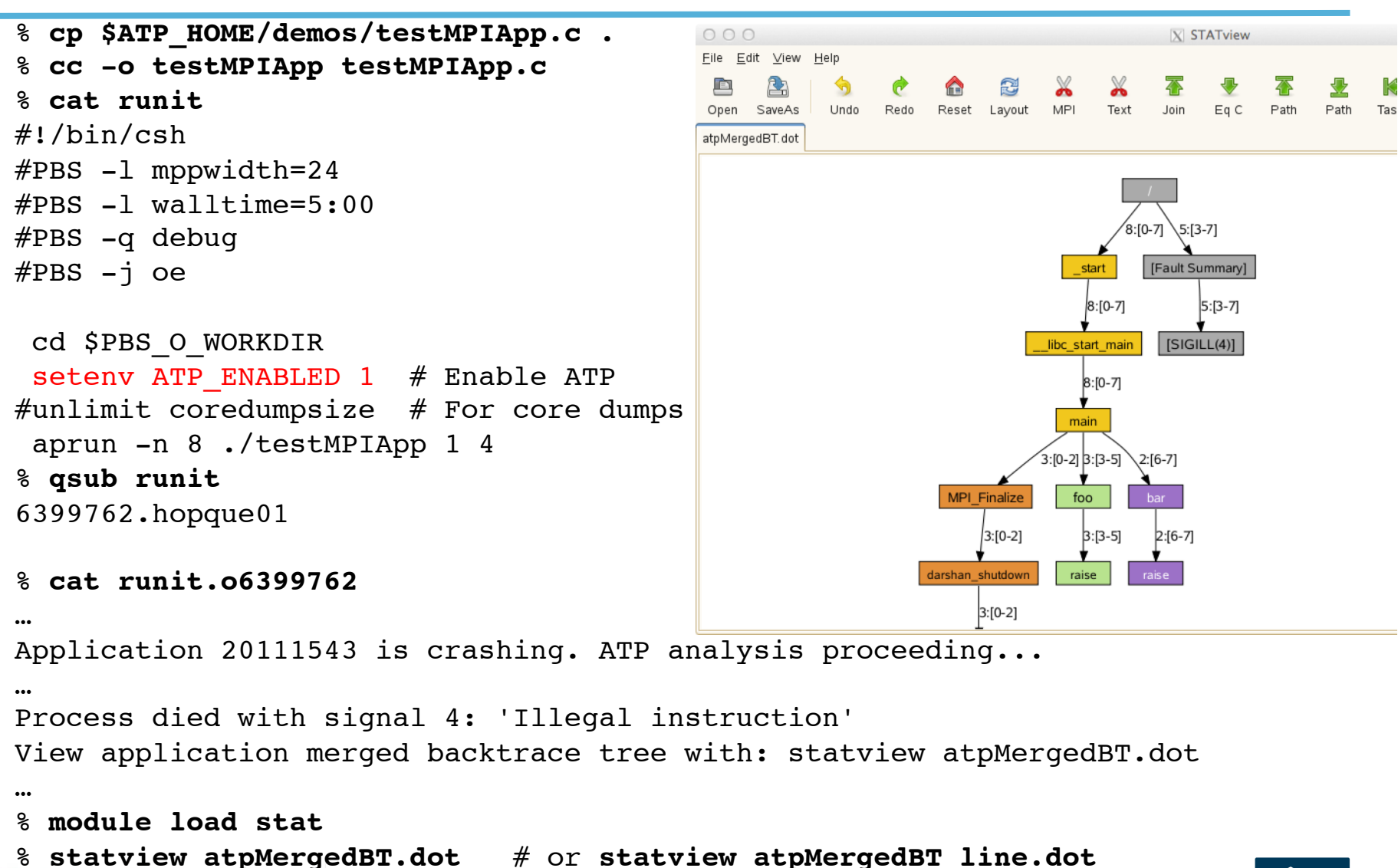

BERKELEY LA

#### Hung application with ATP

Office of

Science

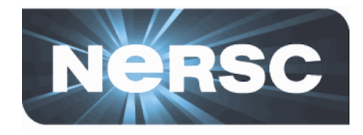

- Force to generate a BT from a hung application
- For the following to work, the batch job should have ATP enabled in the batch script

% apstat Find apid ... Apid ResId User PEs Nodes Age State Command ... 20112743 3768 wyang 48 2 0h02m alf+hopper run Kill the hung application % apkill 20112743 % cat runit.06399999 ... Application 20112743 is crashing. ATP analysis proceeding... Process died with signal 15: 'Terminated' View application merged backtrace tree with: statview atpMergedBT.dot ••• % module load stat % statview atpMergedBT.dot # or statview atpMergedBT line.dot

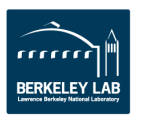

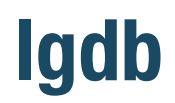

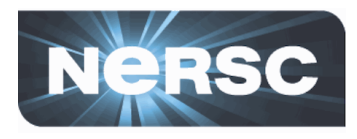

- Line (not GUI) mode parallel debugger by Cray
  - Just like GDB but for MPI applications; threading not supported
  - Many GDB commands inherited
- Use for
  - Launching an application
  - Attaching to a running application
    - Useful for debugging a hung application
  - Comparative debugging

#### Some entities used by lgdb

- Process Set
  - Set of MPI processes used
  - Denote it by a scalar or, in case of MPI applications, array variable
  - Use this variable to refer to a group of the processes
- Decomposition descriptor for distributed arrays
- Assertion scripts: commands used for comparing variable values during comparative debugging

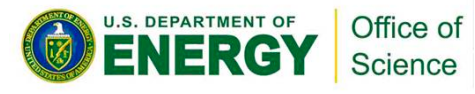

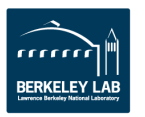

#### Launching an application with lgdb

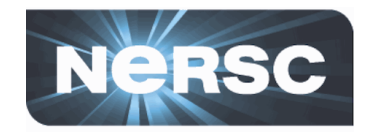

```
% cc -g -o hello mpi c hello mpi.c
% gsub -IV -lmppwidth=24 -g debug
•••
 cd $PBS O WORKDIR
8
% module rm altd
% module load cray-lgdb
옹
 lgdb
•••
dbg all> launch $pset{8} hello mpi c
dbg all> break hello mpi.c:21
dbg all> continue
dbg all> print $pset::myRank
pset[0]: 0
pset[7]: 7
dbg all> print $pset{3}::myRank
pset[3]: 3
```

Launching 'hello\_mpi\_c' with 8 MPI tasks; I am going to call this process set '\$pset'

Setting a breakpoint at line 21 of hello\_mpi.c

Check the value of 'myRank' for all the processes in \$pset

Print the value of 'myRank' for process \$pset[3] only

See the usage example in the man page which uses the example code in \$CRAY\_LGDB\_DIR/demos/mpi\_example

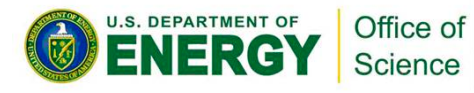

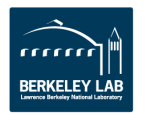

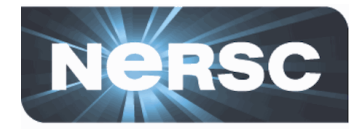

| <pre>% qstat -f 6398933 login node id = nid05620</pre>                                        | Find the MOM node that launched the app.                                                                                                  |
|-----------------------------------------------------------------------------------------------|----------------------------------------------------------------------------------------------------|
| <pre>% apstat</pre>                                                                           | Find apid                                                                                                    |
| Apid ResId User PEs Nodes Age State                                                           | e Command                                                                                                    |
| 200108035 1516 wyang 8 1 0h02m run                                                            | a.out                                                                                                    |
| % ssh nid05620                                                                                | Log into the MOM node                                                                                                    |
| <br>% module load cray-lgdb<br>% lgdb                                                         |                                                                                                    |
| <br>dbg all> <b>attach \$pset 200108035</b><br>Attaching to alps applications, please wai<br> | Attach to the app.; I am going to call the process<br>set '\$pset'; \$pset is an array variable whose size<br>is determined automatically |
| Attach complete<br>dbg all> <b>backtrace</b>                                                  | Check the backtraces                                                                                                    |
| <pre> dbg all&gt; print \$pset::myRank pset[0]: 0</pre>                                       | Check the value of 'myRank' for all the processes<br>in \$pset                                                                            |

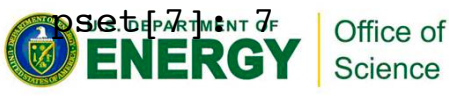

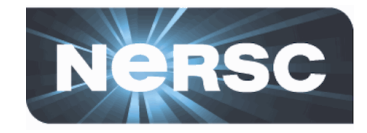

- To find a bug introduced in a version by running the new and old versions side by side and comparing the results
- Preliminary but can be still useful
  - Comparative debugging will be formally introduced with the future release of CCDB (Cray Comparative Debugger)
- A detailed walk-through in 'Using the lgdb Comparative Debugging Feature' ( <u>http://docs.cray.com/books/S-0042-20/</u> <u>S-0042-20.pdf</u>) using the example codes in \$CRAY\_LGDB\_DIR/demos/hpcc\_demo

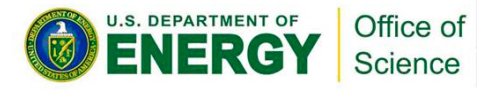

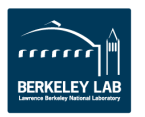

#### **Performance Analysis Tools**

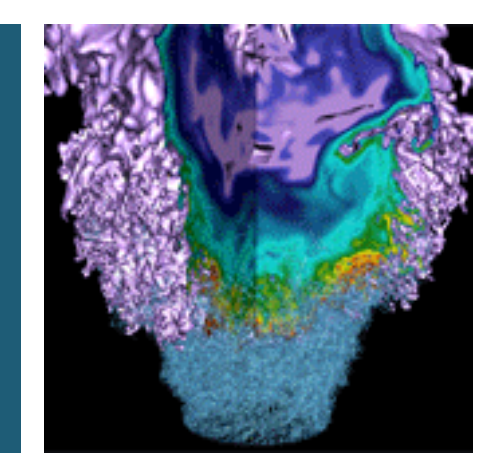

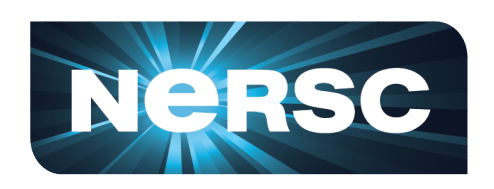

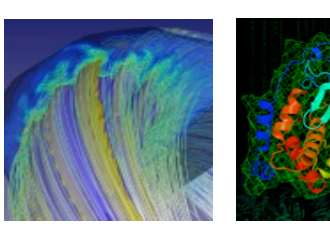

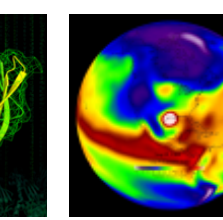

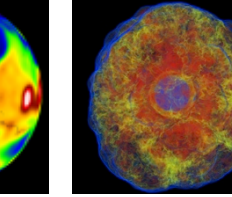

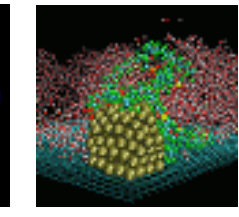

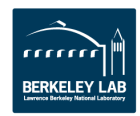

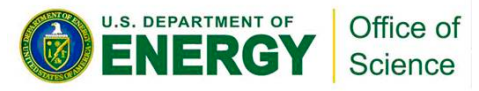

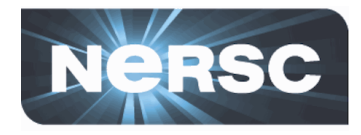

- Measure code performance in order to identify performance bottlenecks and improve them
- Two types of measurement
  - Sampling
    - Sample where the program is executing (i.e., 'program counter') at regular time intervals (or certain events)
    - Low overhead
  - Tracing
    - Count some event such as the number of times certain library functions or user functions are executed
    - Need to specify a list of the functions to be traced
- Some tools available at NERSC
  - CrayPat: for sampling or tracing
  - IPM: for sampling
  - MAP: for sampling

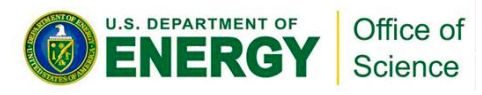

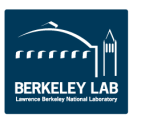

#### CrayPat (Cray Performance Measurement and Analysis Tools)

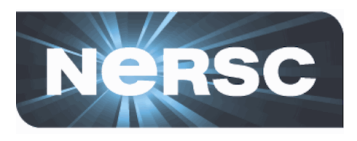

- Steps
  - 1. 'module load perftools' before starting to build your code
  - 2. Instrument your program using 'pat\_build'
    - Build your code; \*.o must be kept as well as \*.a, if any
    - pat\_build [options] a.out # to create an instrumented binary, a.out+pat
  - 3. Execute your instrumented program
    - aprun ... ./a.out+pat
  - 4. Analyze the resulting data
    - pat\_report a.out+pat+#########e.xf
- Instrumentation types (and their pat\_build options)
  - For sampling
  - For tracing Specify a list of the functions to be traced
    - User functions: using pat\_build's -T,-t, -u (-u for all; can increase run time significantly)
    - Preset trace groups for popular functions: using pat\_build's -g
      - mpi, heap, io, omp, blas, lapack, ...

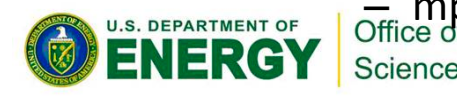

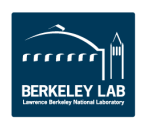

### **Sampling with CrayPat**

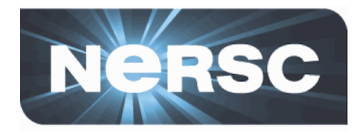

| <pre>% module rm darshan<br/>% module load perftools<br/>% ./configure<br/>% make<br/>% cd examples/elm-pb</pre> | Unload darshan as it will interfere with perftools             |
|----------------------------------------------------------------------------------------------------|----------------------------------------------------------------|
| % make                                                                                                    | Ruild an instrubinary: fto overwrite if there is one           |
| <pre>% pat_build -f elm_pb</pre>                                                                                 | build all first . binary, -i to over write if there is one     |
| 8 cat runit                                                                                                    | aiready                                                        |
| •••                                                                                                    |                                                                |
| aprun -n 128 ./elm_pb+pat                                                                                        | Use the instr. binary                                          |
| <pre>% qsub runit</pre>                                                                                          |                                                                |
| 6416027.hopque01                                                                                                 |                                                                |
| <pre>% pat_report elm_pb+pat+20194488_4680s.</pre>                                                               | <b>xf</b> > <b>my.rpt</b> ASCII text report captured in my.rpt |
| % more my.rpt                                                                                                    | See the report                                                 |
| <pre>% app2 elm_pb+pat+20194488_4680s.ap2</pre>                                                                  | Visualization of the results using a GUI tool, app2            |
| % rm elm_pb+pat+20194488+4680s.xf                                                                                | Not needed as you now have a .ap2 file;                        |
|                                                                                                    | *.ap2 is self-contained and portable while .xf is not:         |
|                                                                                                    | toxt report can be generated from an2 too                      |
|                                                                                                    | text report can be generated from .apz, too                    |

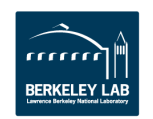

#### Tracing with CrayPat (one way - using Automatic Program Analysis)

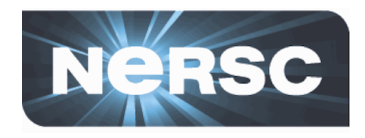

```
Unload darshan as it will interfere with perftools
% module rm darshan
% module load perftools
 ./configure
웅
% make
% cd examples/elm-pb
% make
% pat build -f -O apa elm pb
                                              Special option for building an instr. binary for sampling
% cat runit
 aprun -n 128 ./elm pb+pat
                                              Sampling run
% qsub runit
6415765.hopque01
% pat report elm pb+pat+20192069 1225s.xf > mys.rpt
                                              See what functions/groups are suggested for tracing,
% more elm pb+pat+20192069 1255s.apa
                                              and edit if you want
                                                         Build a new instr. binary for tracing,
% pat_build -f -0 elm pb+pat+20192069 1225s.apa
% cat runit
                                                         guided by the sampling results
...
 aprun -n 128 ./elm pb+apa
                                              Use the new instr. binary for tracing
% qsub runit
6415831.hopque01
% pat report elm pb+apa+20193028-1791t.xf > myt.rpt
                                                              ASCII text report in myt.rpt
% more myt.rpt
% app2 elm pb+apa+20193028-1791t.ap2
                                              If you want...
CAN U.S. DENALTMENT OF
                                              Not needed as you now have .ap2 files
                  Office of
                                              - 25 -
                 Science
```

#### **CrayPat-lite**

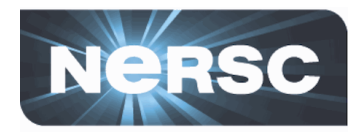

- A simplified version of CrayPat
  - No need for you to manually build an instrumented binary
  - \*.ap2, \*.rpt (text report) files are generated for you

```
% module rm darshan
% module load perftools-lite
% ./configure
% make
  cd examples/elm-pb
% make
 cat runit
#setenv CRAY LITE sample profile
 setenv CRAY ROOTFS DSL
 aprun -n 128 ./elm pb
% qsub runit
6416899.hopque01
% more runit.o6416899
% more elm pb+20199902-445s.rpt
% app2 elm pb+20199902 445s.ap2
% rm elm pb+20199902 445s.xf
                Office of
                                          - 26 -
                Science
```

Unload darshan as it will interfere with perftools

'sample\_profile' for sampling; 'event\_profile' for tracing You need this line (because of pat\_report)

Performance summary included in stdout file Same text report saved in elm\_pb+\*.rpt If you want... Not needed as you have a .ap2 file

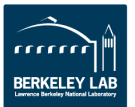

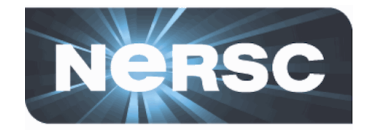

% more myt.rpt

• • •

Table 1: Profile by Function Group and Function

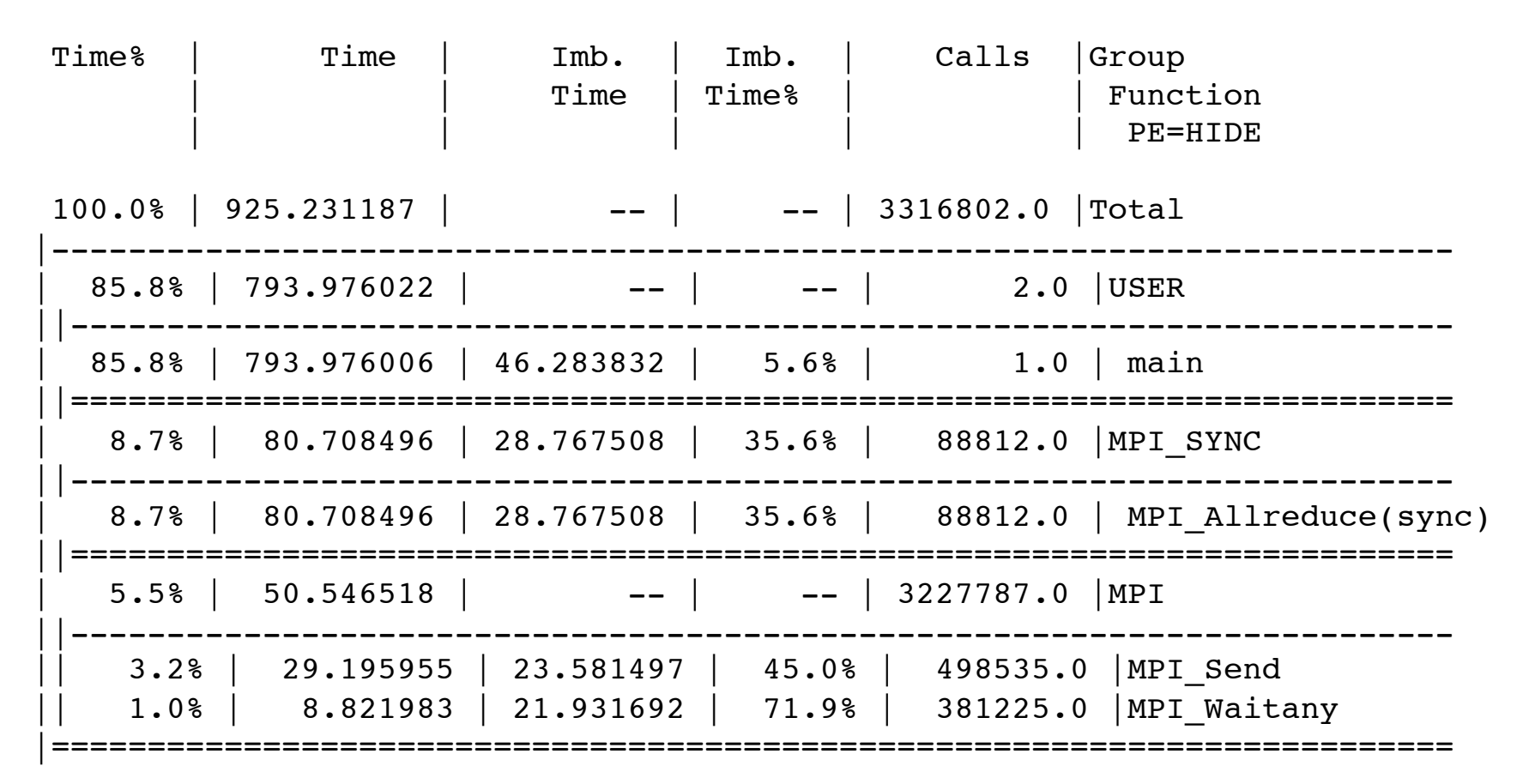

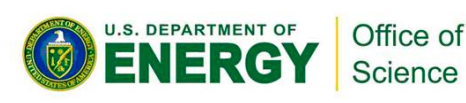

#### **CrayPat results displayed with app2**

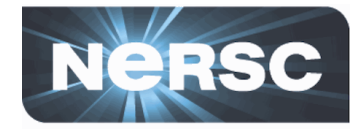

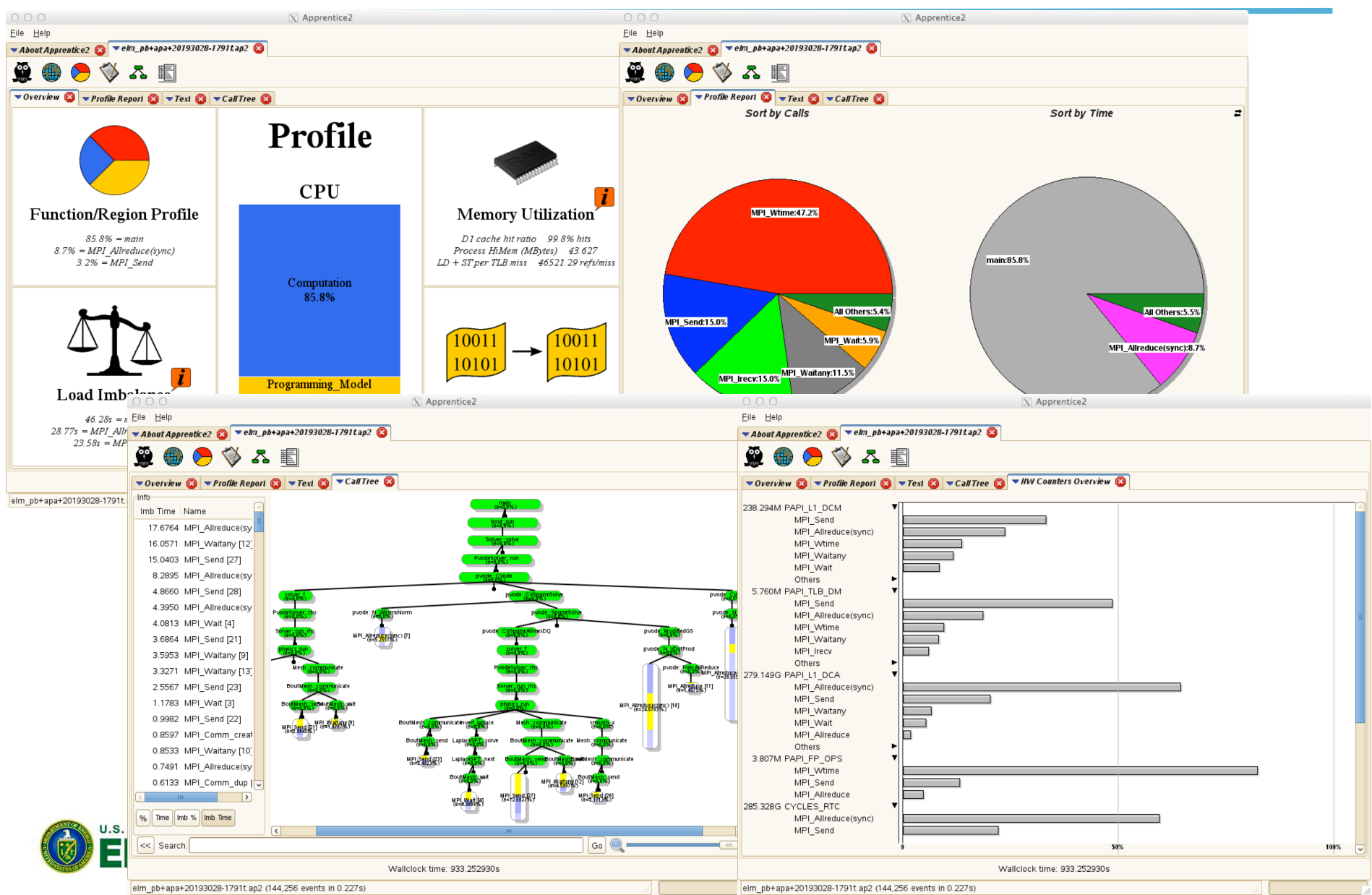

#### More things to do with CrayPat...

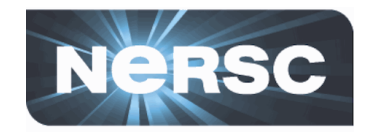

- Automatic Rank Order Analysis
  - Suggests a better MPI rank placement
- CrayPat API
  - Instrument and get tracing results only for selected regions of your code
- Monitor a selected group of hardware counters (floating point operations, cache usage, etc.) or network performance counters
- Reveal
  - A new tool that combines run-time performance stats and program source code visualization with compile-time optimization feedback for optimization
- For info:
  - Man pages: 'intro\_craypat', 'craypat-lite', 'pat\_build', 'hwpc', 'nwpc', 'pat\_report', 'pat\_help', 'grid\_order', 'reveal'
  - Pat\_help online help systems
     % pat help
  - 'Using Cray Performance Measurement and Analysis Tools' (S-2376-610, <a href="http://docs.cray.com/books/S-2376-610/S-2376-610.pdf">http://docs.cray.com/books/S-2376-610/S-2376-610.pdf</a>)
  - <u>http://www.nersc.gov/users/software/debugging-and-profiling/craypat/</u>

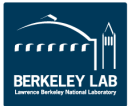

# IPM (Integrated Performance Monitoring)

- Profiling tool with a low overhead that reports
  - Floating point operations
  - Memory usage
  - MPI function timings
  - Hardware counters data
  - Load imbalance
  - \_ ...
- For info:
  - <u>http://ipm-hpc.sourceforge.net/</u>
  - <u>http://www.nersc.gov/users/software/debugging-and-profiling/ipm/</u>

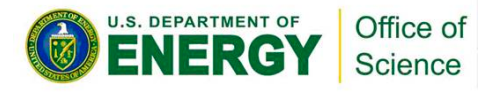

# **Profiling using IPM**

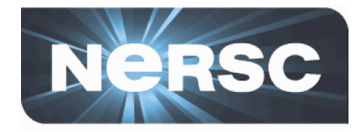

```
Unload darshan as it will interfere
% module rm darshan
% module load ipm
% ./configure EXTRA LIBS="${IPM GNU}"
                                              Add the IPM link flags to EXTRA LIBS
% make
% cd examples/elm-pb
% make
% cat runit
...
#setenv IPM REPORT terse
                                            Choose either type; 'terse' is default
 setenv IPM REPORT full
 setenv IPM HPM PAPI FP OPS, PAPI TOT INS, PAPI L1 DCM, PAPI L1 DCA
                                 Set hardware counters if you want; only PAPI FP OPS is set by def.
 aprun -n 128 ./elm pb
% gsub runit
6418950.hopque01
                                            See the text report at the end of the stdout file
% more runit.06418950
% ipm parse -html wyang.1378041829.ipm.xml
                                                      Create html files out of xml
% tar -cvf ipmrpt.tar elm pb 128 wyang.1378041829.ipm.xml ipm 6418950.hopque01
```

Do the following on your local desktop where a web browser exists; get the file, untar it and open index.html in the created directory using a web browser

localmachine % scp myloginid@hopper.nersc.gov:/my/directory/ipmrpt.tar .
localmachine % tar -xvf ipmrpt.tar

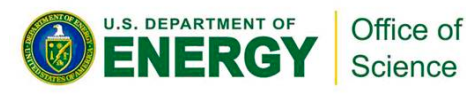

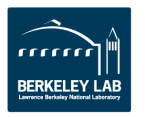

#### **IPM results (1)**

Science

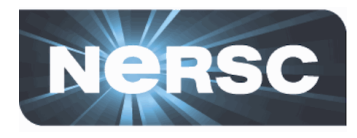

% more runit.06418950

# # command : ./elm pb : Sun Sep 01 13:23:49 2013 host # start : nid00779 : Sun Sep 01 13:38:47 2013 wallclock : 897.22 # stop # mpi tasks : 128 on 6 nodes %comm : 11.93 mem [GB] qflop/sec : 29.24 # : 3.38 # # [total] <avg> min max # wallclock : 114836.90 897.16 897.11 897.22 107.02 77.43 145.18 # MPI 13698.07 : # %wall MPI 11.93 8.63 16.18 # # #calls # MPI 212841728 1662826 1183837 1731253 0.03 0.02 # mem [GB] 3.38 0.03 : # # [time] [count] <%wall> MPI Allreduce 9126.85 # 11367936 7.95 # MPI Send 3093.66 2.69 63812480 # MPI Waitany 804.80 0.70 48796800 # MPI Wait 644.26 25025280 0.56 U.S. DEPARTMENT OF Office of

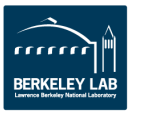

#### **IPM results (2)**

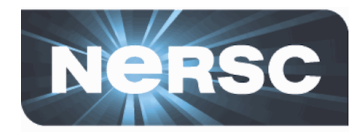

| 6418950.hopque01                                          | com          | mand: ./elm_pb      |           |                                       |                     |                                                         |  |  |
|-----------------------------------------------------------|--------------|---------------------|-----------|---------------------------------------|---------------------|---------------------------------------------------------|--|--|
| Load Balance     Communication Balance                    | code         | ename:              |           | unknown                               | state:              | unknown                                                 |  |  |
| <u>Message Buffer Sizes</u> <u>Communication Topology</u> | user         | name:               |           | wyang                                 | group:              |                                                         |  |  |
| Switch Traffic     Memmory Usage                          | host         | :                   | nid00     | 779 (x86_64_Linux)                    | mpi_tasks:          | 128 on 6 hosts                                          |  |  |
| Executable Info     Host List                             | start        | :                   |           | 09/01/13/06:23:49                     | wallclock:          | 8.97548e+02 sec                                         |  |  |
| Environment     Developer Info                            | stop         | :                   |           | 09/01/13/06:38:47                     | %comm:              | 11.9231699516349                                        |  |  |
|                                                           | total        | memory:             | 3.447     | 27039999999 gbytes                    | total gflop/sec:    | 0.0347140253223225                                      |  |  |
|                                                           | swit         | ch(send):           |           | 0 gbytes                              | switch(recv):       | 0 gbytes                                                |  |  |
|                                                           | Computati    | on                  |           |                                       | Communication       |                                                         |  |  |
| Event                                                     |              | Count               | Pop       |                                       | % of MPI            | [ Time                                                  |  |  |
| PAPI_FP_OPS                                               |              | 26230877880085      | *         |                                       |                     |                                                         |  |  |
| PAPI_L1_DCA                                               |              | 127868505433094     | *         |                                       |                     | MPI_Allreduce                                           |  |  |
| PAPI_L1_DCM                                               |              | 186381889684        | *         |                                       |                     | MPI_Send                                                |  |  |
|                                                           |              |                     |           |                                       |                     | MPI_Wait<br>MPI_Irecv<br>MPI_Comm_rank<br>MPI_Comm_size |  |  |
| HPM Counter Statistics                                    |              |                     |           |                                       |                     |                                                         |  |  |
| Event                                                     | Ntasks       | 20.40205            | Avg       | -                                     | Min(rank)           | Max(rank)                                               |  |  |
| PAPI LI DCA                                               | *            | 2049287             | 33438.16  |                                       | 183408469176 (67)   | 218388257083 (112)                                      |  |  |
| PAPI I 1 DCM                                              | *            | 9989720             | 08513 14  |                                       | 1147365403 (117)    | 201252606 (10)                                          |  |  |
| PAPI TOT INS                                              | *            | 14301               | 321602.12 | 2                                     | 1770354532482 (117) | 2016061278284 (75)                                      |  |  |
| Communication Event Statistics                            | (0.00% detai | 1.1.3698e+04 error) |           | · · · · · · · · · · · · · · · · · · · |                     | 20100012/0201(10)                                       |  |  |
| Buffer Size No                                            | alls         | Total Time          | Min Ti    | me M                                  | lax Time            | % MPI % Wall                                            |  |  |
| Load balance by task: HPM cou                             | nters        |                     |           |                                       |                     |                                                         |  |  |
| <b>ENERGY</b> Scient                                      | nce          |                     | - 3       | 3 -                                   |                     | BERKELEY                                                |  |  |

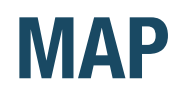

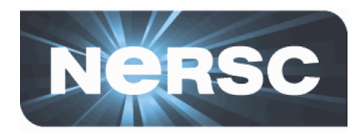

- New parallel profiling tool with GUI by Allinea Software
- Can run MAP for up to 512 tasks
  - Shared by other users
- Need to build two small libraries for sampling, MAP sampler and MPI wrapper libraries
  - make-map-static-libraries: for static linking
  - make-map-cray-libraries: for dynamic linking
- Need to follow a certain linking order see the user manual
- For info:
  - \$ALLINEA\_TOOLS\_DOCDIR/userguide.pdf (after loading the allineatools module)
  - <u>https://www.nersc.gov/users/software/debugging-and-profiling/</u> <u>MAP/</u>

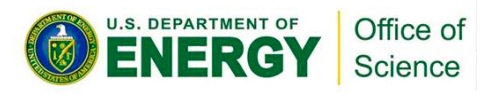

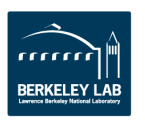

### **Using MAP**

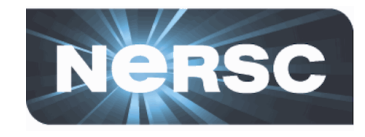

```
Add '-g' to CXXFLAGS to get debugging symbols;
% module load allineatools
                                                 add '-v' (verbose) to LDFLAGS to get the detailed
% ./configure CXXFLAGS="-q" LDFLAGS="-v"
                                                 link line printed to terminal
% sed -i 's/@$(LD)/$(LD)/' make.config
                                               Change make.config to echo the link command
% make
% make-map-static-cray-libraries lib
                                               Build the libs in 'lib' directory that MAP needs
% cd examples/elm-pb
% set cmd=`make |& grep "collect2" | \
                                                         Build and capture the link line; modify it
  sed -e 's/collect2/collect2 --eh-frame-hdr/' \
                                                         to include the libs that MAP needs
      -e 's/\(-lmpichcxx gnu 46\)/-L..\/..\/lib -lmap-sampler-pmpi \
 -undefined=allinea init sampler now -lmap-sampler 1/'
% eval "$cmd"
                                               Run the modified link command
% ls -lrt
-rwx----- 1 wyang wyang 28842273 2013-09-01 22:30 elm pb
% qsub -IV -lmppwidth=144 ...
% cd $PBS O WORKDIR
% map ./elm pb
                                               Run with MAP; select 128 tasks in the Run window
% ls -lrt
                                               Profiling results saved in a file
-rw----- 1 wyang wyang 7889009 2013-09-01 22:59 elm pb 128p 2013-09-01 22-43.map
```

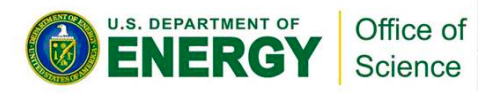

#### **MAP results**

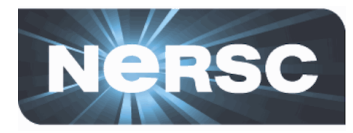

| e <u>V</u> iew Se <u>a</u> rch <u>W</u> indow   | <u>H</u> elp                            |                                                                                                    |                                                                       |
|-------------------------------------------------|-----------------------------------------|----------------------------------------------------------------------------------------------------|-----------------------------------------------------------------------|
| Profiled: elm_pb on 128 proce                   | sses Started: Su                        | un Sep 1 22:43:02 2013 Runtime: <b>897s</b> Time in MPI: <b>11</b> %                                                                                                    | Hide Metrics                                                          |
| Memory usage (M)<br>6.0 - 25.3 (22.7 avg        | .) <b>(</b>                             | <u> </u>                                                                                                    |                                                                       |
| MPI call duration (ms)<br>0 - 2,277.9 (18.6 avg | g) .                                    |                                                                                                    |                                                                       |
| CPU floating-point(%)<br>0 - 100 (27.4 avg      | ) , , , , , , , , , , , , , , , , , , , |                                                                                                    |                                                                       |
| 22:43:02-22:57:57 (range 89                     | ,5.466s): Mean Me                       | emory usage <b>22.7</b> M; Mean MPI call duration <b>18.6</b> ms; Mean CPU floating-point <b>27.4</b> %;                                                                                                    | <u>M</u> etrics, <u>R</u> ese                                         |
| anna da anna 🥅 🚶                                |                                         |                                                                                                    |                                                                       |
| pvode.cxx 🔛                                     | 211 🗉<br>212                            | <pre>for(int i=0;i<nout;i++) pre="" {<=""></nout;i++)></pre>                                                                                                    |                                                                       |
| D 10-                                           | 213                                     | /// Run the solver for one output timestep                                                                                                    |                                                                       |
| 0.10                                            | 214                                     | iteration++;                                                                                                    |                                                                       |
|                                                 | 216<br>217<br>218 ⊞                     | <pre>/// Check if the run succeeded if(simtime &lt; 0.0) {}</pre>                                                                                                    |                                                                       |
|                                                 | 227                                     | /// Write the restart file                                                                                                    |                                                                       |
| put/Output Project Files                        | Parallel Stack \                        | View                                                                                                    |                                                                       |
| allel Stack View                                |                                         |                                                                                                    |                                                                       |
| al Timo                                         | V MPI F                                 | unction(s) on line Source                                                                                                    | Position                                                              |
| arrinte                                         |                                         | DuadaCaluarir status sus ().                                                                                                    | solver.cox:459                                                        |
|                                                 |                                         | ⊟PvodeSolver status = run();                                                                                                    | pvode.cxx:214                                                         |
|                                                 |                                         | <pre>ProdeSolver status = run();<br/>PvodeSolver simtime = run(simtime + TIMESTEP);</pre>                                                                                                    | pvode.cxx:214<br>pvode.cxx:269                                        |
| .4%                                             | 11.2%                                   | <pre>ProdeSolver status = run();<br/>ProdeSolver simtime = run(simtime + TIMESTEP);<br/>Std::basic flag = CVode(cvode_mem, tout, u, &amp;simtime, NORMAL);<br/>std::basic source file not found: /tmp/peint/xt-gcc/repackage/4.6.3/BUILD/sno</pre>                                                                                                    | pvode.cxc214<br>pvode.cxc269<br>stl_iterator.h:126                    |
| 7.4%                                            | <b>11.2%</b><br><0.1%                   | <pre>Prodesolver status = run();</pre>                                                                                                    | pvode.cxc214<br>pvode.cxc269<br>stl_iterator.h:126<br>pvode.cxc237    |
| 7.4%<br>0.7%<br>1.3%<br>0.2%                    | <b>11.2%</b><br><0.1%                   | <pre>Prodesolverstatus = run();<br/>ProdeSolverstatus = run();<br/>ProdeSolv</pre>                                                                                                    | pvode.cxc214<br>pvode.cxc269<br>stl_iterator.h:126<br>pvode.cxc237    |
| 7.4%<br>0.7%<br>1.3%<br>0.2%                    | 11.2%<br><0.1%                          | <pre>Productioner.ftm status = run();<br/>Productover.ftm status = run();<br/>Productover.ftm status = run();<br/>Productover.ftm status = run();<br/>Productover.ftm status = run();<br/>Status status = run();<br/>status = run();<br/>status = run();</pre> | pvode.cxc214<br>pvode.cxc269<br>stl_iterator.h:126<br>pvode.cxc237    |
| 7.4%<br>0.7%<br>1.3%<br>0.2%<br>0.1%,<br>0.3%   | 11.2%<br><0.1%<br><0.1%<br><0.1%        | <pre>Prodesolver status = run();<br/>ProdeSolver simtime = run(simtime + TIMESTEP);<br/>std::basic flag = CVode(cvode_mem, tout, u, &amp;simtime, NORMAL);<br/>std::basic source file not found: /tmp/peint/xt-gcc/repackage/4.6.3/BUILD/sno<br/>2 others<br/>Solver::call if(call_monitors(simtime, i, NOUT)) {<br/>1 other<br/>3 others<br/>1 0 others<br/>1 0 others</pre>                                                                                                    | pvode.cxx:214<br>pvode.cxx:269<br>stl_iterator.h:126<br>pvode.cxx:237 |
| 7.4%<br>0.7%<br>1.3%<br>0.2%<br>0.1%<br>0.3%    | 11.2%<br><0.1%<br><0.1%<br><0.1%        | <pre>ProdeSolver status = run();<br/>ProdeSolver status = run();<br/>ProdeSolver status = run();<br/>ProdeSolver flag = CVode(cvode_mem, tout, u, &amp;simtime, NORMAL);<br/>std::basic source file not found: /tmp/peint/xt-gcc/repackage/4.6.3/BUILD/sno<br/>Solver::call if(call_monitors(simtime, i, NOUT)) {<br/>1 other<br/>3 others<br/>10 others<br/>10 others</pre>                                                                                                    | pvode.cxc214<br>pvode.cxc269<br>stl_iterator.h:126<br>pvode.cxc237    |

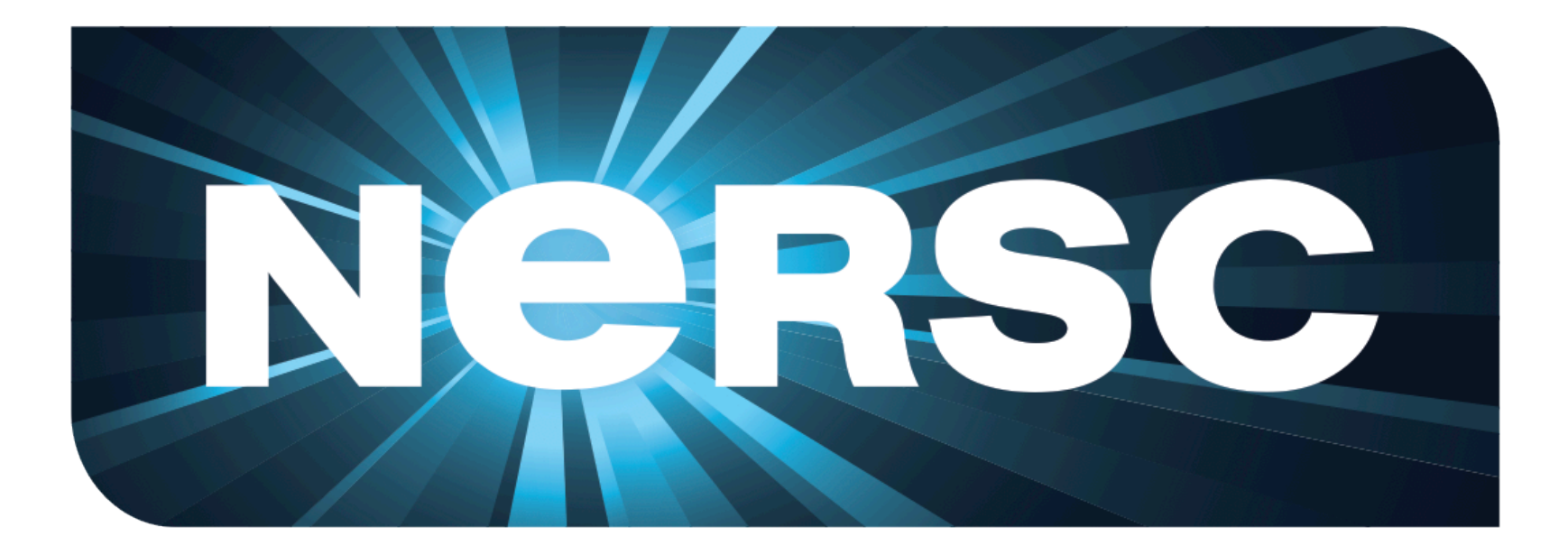

#### **National Energy Research Scientific Computing Center**

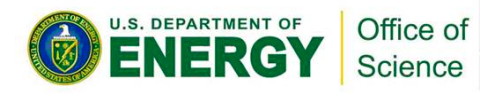

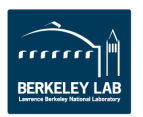